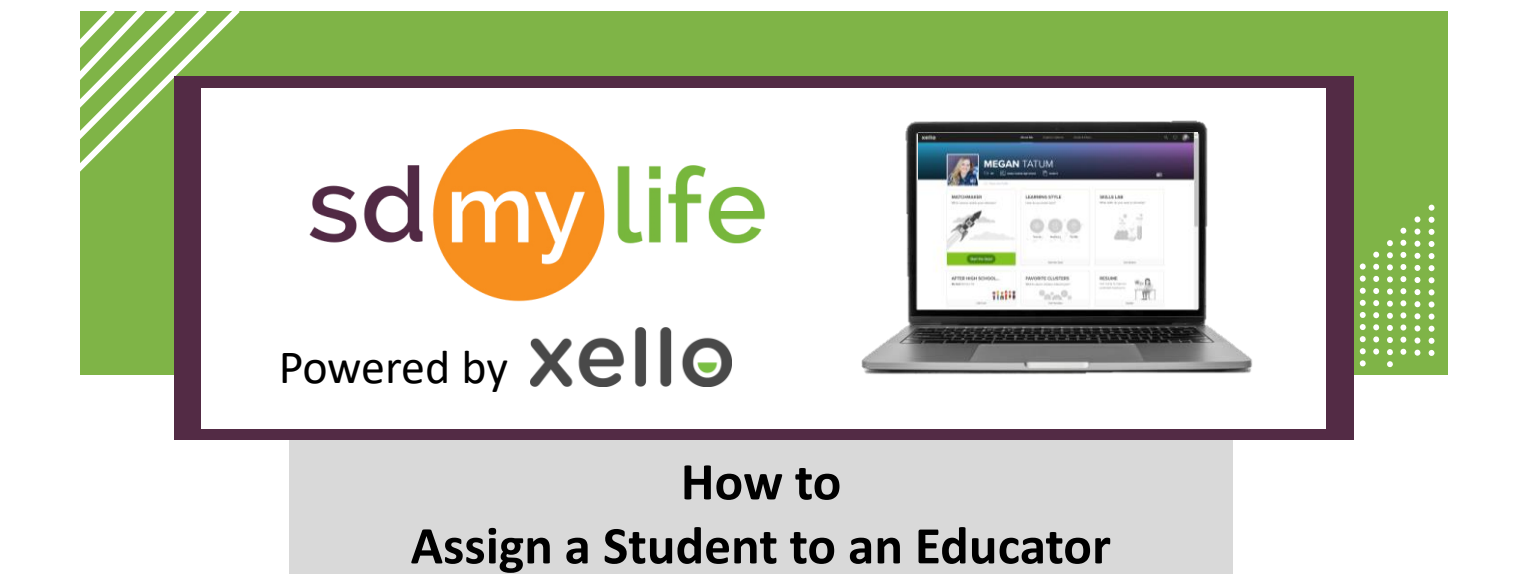

**Option 1: From the educator account:** 

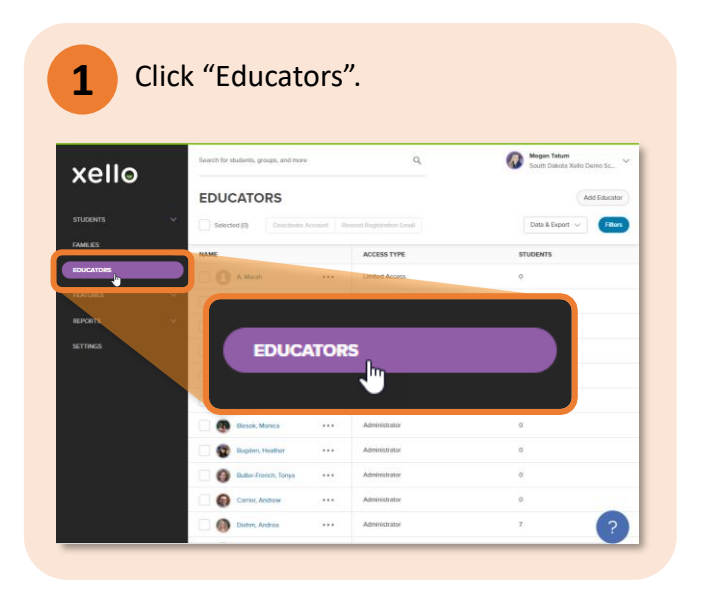

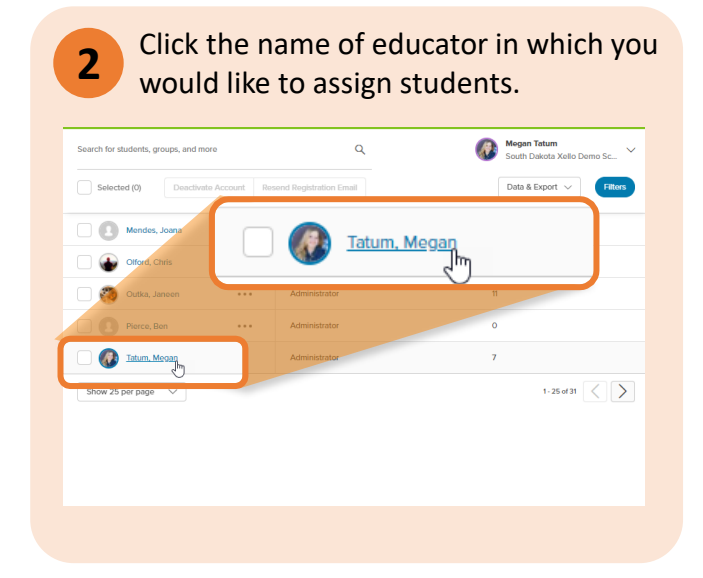

| rch for stude        | nts, groups, and more                                                                  | Q                                                              |                 | South Dakota Xello Demo Sc                                     |
|----------------------|----------------------------------------------------------------------------------------|----------------------------------------------------------------|-----------------|----------------------------------------------------------------|
| outh Dakol           | a Xello Demo School                                                                    |                                                                |                 |                                                                |
| PERMIS               | SIONS                                                                                  |                                                                |                 |                                                                |
| Morron ho            | Administrator level acces                                                              | cc                                                             |                 |                                                                |
| meganna              | s Administrator level acces                                                            | 99                                                             |                 |                                                                |
|                      |                                                                                        |                                                                |                 |                                                                |
|                      |                                                                                        |                                                                |                 |                                                                |
| STUDEN               | ITS                                                                                    |                                                                |                 | 7 Students                                                     |
| STUDEN<br>Assign stu | ITS<br>idents to this list                                                             |                                                                |                 | 7 Students<br>Unassign All                                     |
| STUDEN<br>Assign stu | ITS<br>idents to this list<br>STUDENT NAME                                             | STUDENT ID                                                     | GRADE           | 7 Students<br>Unassign All                                     |
| STUDEN<br>Assign stu | ITS<br>idents to this list<br>STUDENT NAME<br>Johnson, Andrey                          | STUDENT ID<br>XELDEMO987304                                    | GRADE<br>6      | 7 Students<br>Unassign All<br>Unassign                         |
| Assign stu           | ITS dents to this list STUDENT NAME Johnson, Andrey Lee, Ingrid                        | STUDENT ID<br>XELDEMO987304<br>XELDEM0987319                   | GRADE<br>6<br>9 | 7 Students<br>Unassign All<br>Unassign<br>Unassign             |
| STUDEN<br>Assign stu | dents to this list<br>STUDENT NAME<br>Johnson, Andrey<br>Lee, Ingrid<br>Outlia, Jancon | STUDENT ID<br>XELDEMO987304<br>XELDEMO987319<br>SDKELDEMO90050 | 6<br>9<br>12    | 7 Students<br>Unassign All<br>Unassign<br>Unassign<br>Unassign |

Type a student's names or IDs in the search bar. Click the student's name to assign the student to educator.

4

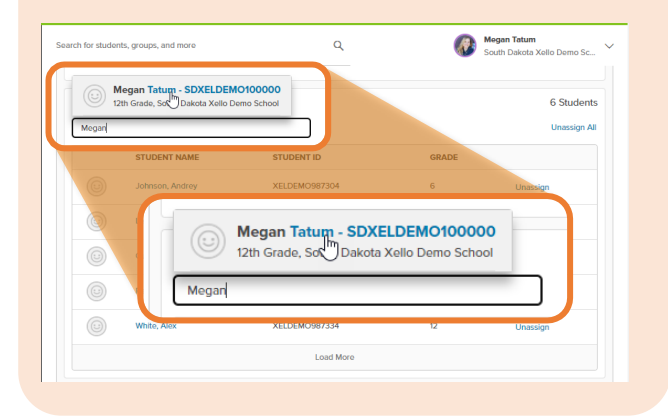

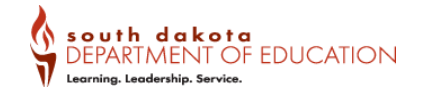

## https://sdmylife.com

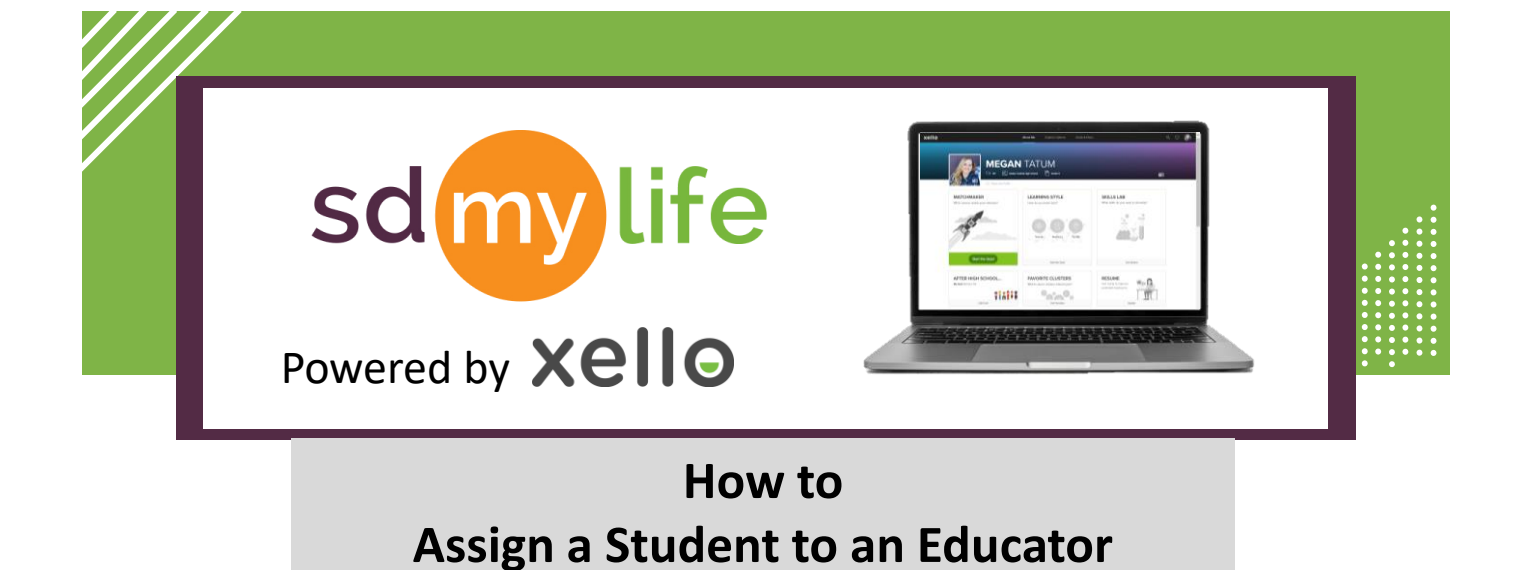

Option 2: From the educator account:

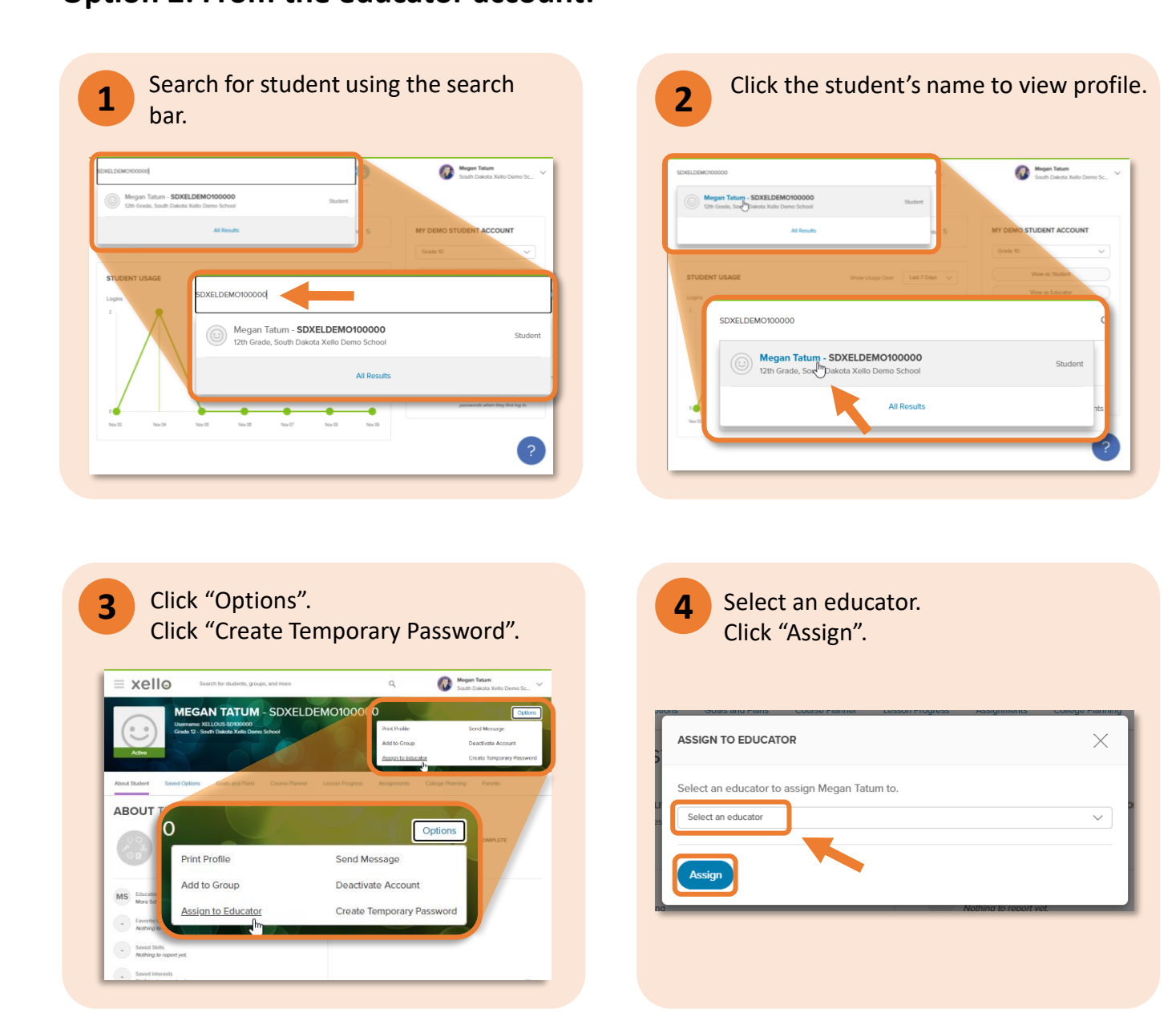

https://sdmylife.com

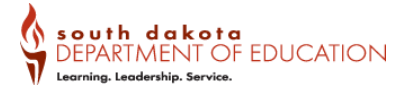